## グリーン購入に係る2018年度以降の変更点について

## ◆新財務会計システムの導入

財務会計システム更改に伴い、グリーン購入に関する項目は、財務会計システ ム内で確認する仕様となりました。「物品購入伺ツール」は無くなりましたので、 今後グリーン購入の調査でも伺ツールを使用することはありません。グリーン 単位という考え方も無くなりました。

## ◆グリーン実績表提出依頼について

新財務会計の中でグリーン適合等の入力をしていただくことになりましたので、 2018年度以降のグリーン実績は、環境政策課がEUCで確認できるようになりま した。よって、実績表の提出依頼は今回が最後になります。今後、各課庶務担当 の方々には、引き続きグリーン購入の推進にご配慮いただくとともに、<u>財務会計</u> システム入力時には適切な項目の選択をお願いします。

## ▼財務会計システム入力時の注意点

①下図の「**グリーン対象」選択基準表**を参考に、「グリーン対象」をプルダウンリス トの中から選択してください。

|   | 基本           | 副新田                              | 概要               | 年割                                     | 業者明細         | 物品          | 8月糸田                                    |            |           | 科目検索                   | 負担行為      | _   |
|---|--------------|----------------------------------|------------------|----------------------------------------|--------------|-------------|-----------------------------------------|------------|-----------|------------------------|-----------|-----|
|   | 備品受入所属       | 1043010000                       | 「グリーン対象」選択時の判断基準 |                                        |              |             |                                         |            |           |                        |           |     |
|   | 明細件数<br>物品番号 |                                  | 件 明細合計額<br>単価    | 適合                                     |              |             | グリーン対象品を購入する場合                          |            |           |                        |           |     |
|   | 品名           |                                  |                  |                                        |              |             |                                         |            |           |                        |           |     |
|   |              |                                  |                  | 非適合:価格優先                               |              |             | 価格が理由で非適合品を購入する場合                       |            |           |                        |           |     |
|   |              |                                  |                  | 非適合:品質優先<br>非適合:該当品無<br>非適合:その他<br>対象外 |              |             | 品質が理由で非適合品を購入する場合                       |            |           |                        |           |     |
|   |              |                                  |                  |                                        |              |             | 該当品が無く非適合品を購入する場合<br>その他の理由で非適合品を購入する場合 |            |           |                        |           |     |
|   | No.          |                                  | 物品番号             |                                        |              |             |                                         |            |           |                        |           |     |
|   | 規格           | 適合<br>非適合:価格優                    | 先先 円 数量          |                                        |              |             | グリーン対象外品を購入する場合                         |            |           |                        |           |     |
|   | 単価           | 非適合: 品貝愛<br>非適合: 該当品<br>非適合: その他 |                  | A                                      | <u></u><br>利 | 単位<br>総計算対象 | 個<br>対象                                 | <b>v</b> . | 金額<br>消費税 |                        | 円<br>一    | <   |
|   | グリーン対象       | 適合                               | ▼ グリーン品目         | 行行運加                                   |              |             |                                         |            | 行挿入       | 「非適合:その他」<br>としては、納期の者 | の例<br>『合上 |     |
| , | F3 F4        | F5                               | F6 F7            | F8 F9 確認 F10 F11 更新                    |              |             |                                         |            |           |                        | 非適合品を購入せさ | ざるを |
|   |              |                                  |                  |                                        |              |             |                                         |            |           | í                      | 导ない場合など。  |     |
|   | ②次に、         | グリーン                             | 品目ボタン            | 1をク                                    | リックし         | 、品(         | 目を選択                                    | こします       |           |                        |           |     |

③まず「F4検索」をクリックし、**該当する分類の番号→該当する品目**をクリックす れば選択完了。入力は、購入品名ごとに行追加し、それぞれ行ってください。

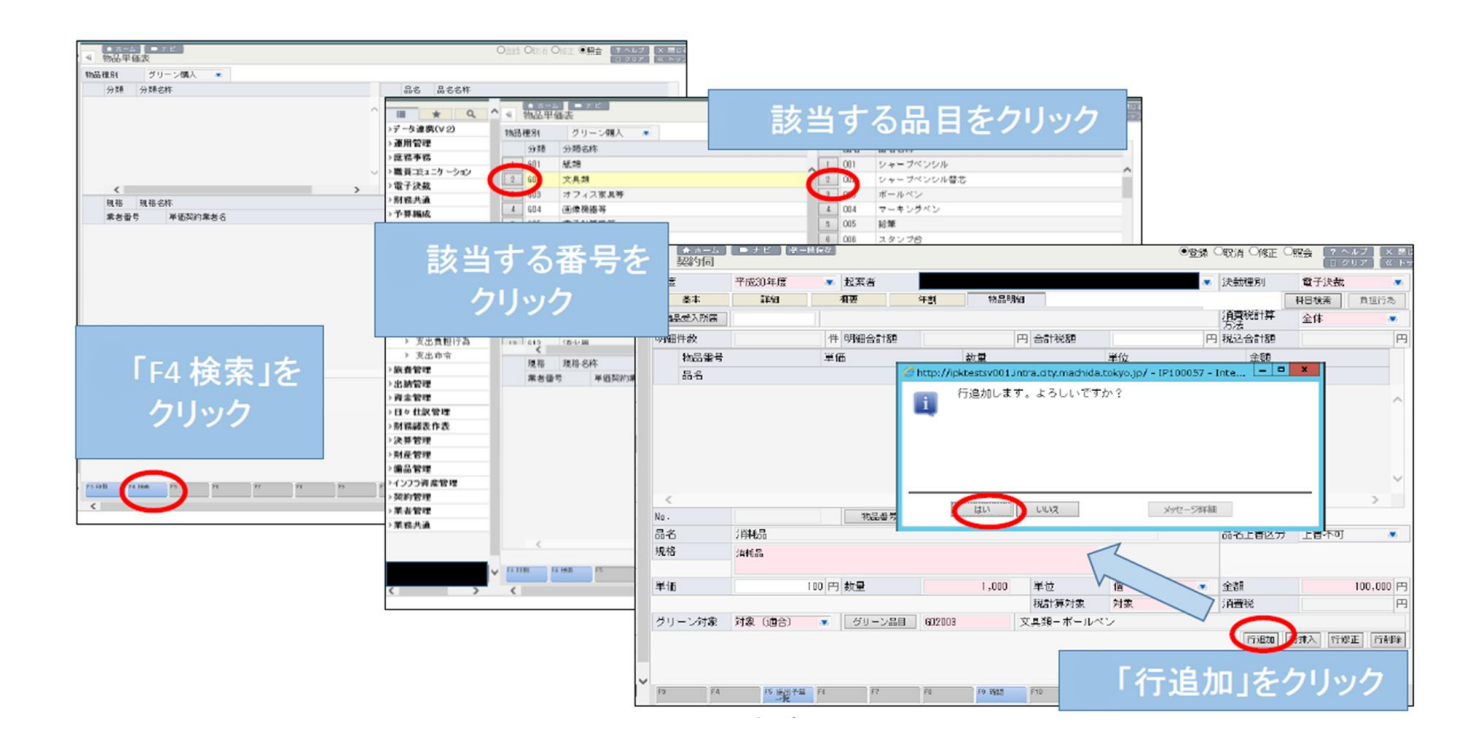

※契約伺時の入力を修正したい場合については、後ほどの修正処理が可能です(グ リーン項目に限らず)。ただし、決裁者による契約伺取り消し処理など、諸々の訂正 処理が必要となります。契約伺の修正やシステム全体の操作については【新財務会計 システム操作マニュアル(1.2版)】(契約課作成)等をご参照ください。

以上

•2017年度まではシステム外で各課庶務担当者などが入力 (契約伺の際にグリーン購入 適合・非適合・対象外 を入力)

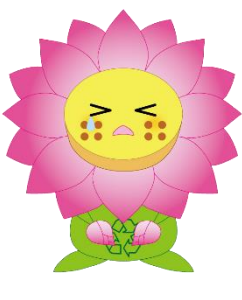

入力漏れが多数発生 年度末に庶務担当者などのとりまとめ作業等が発生

•2018年度からは財務会計システムにグリーン購入を導入 (契約伺の際に必須入力項目に!さらに選択項目を細分化!)

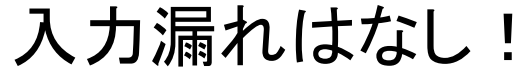

年度末の庶務担当者などのとりまとめ作業もなし! 必須項目にしたことで毎回グリーン購入を意識するように! 選択項目※を細分化したことでグリーン購入を考えさせるように!

※選択項目→適合・非適合(価格優先・品質優先・その他)・対象外